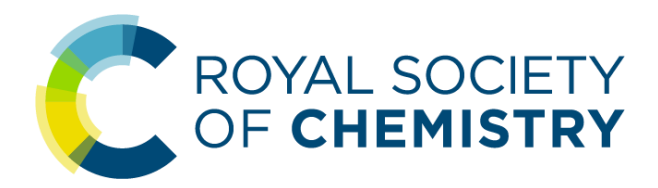

# ROYAL SOCIETY OF CHEMISTRY 이용자 매뉴얼

https://pubs.rsc.org/

### Royal Society of Chemistry 소개

| 학회 | 소개 |  |
|----|----|--|
|----|----|--|

- 1841년 영국에서 설립, 전 세계 54,000명 회원을 지닌 유럽 최대의 화학 학회
- 저널 및 도서를 출판하며 데이터베이스 제공

### 주제

- 화학 전반
- 무기화학, 물리화학, 유기화학, 나노화학, 분석화학, 일반화학, 식품화학, 재료 및 고분자화학, 응용 및 공업화학, 환경화학, 바이오분자화학 등

URL

- <u>https://www.rsc.org/</u> (출판사 사이트),
- <u>https://pubs.rsc.org/</u> (서비스제공 URL
- Access Coverage 2008년~현재 (타이틀 별 상이)
- Gold 패지키 구성 Journal + Database + Annual Report

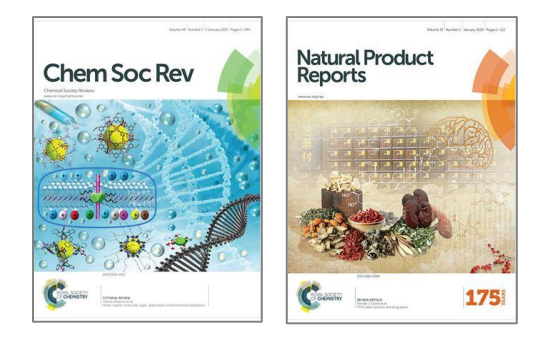

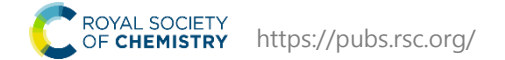

# 메인 페이지 안내

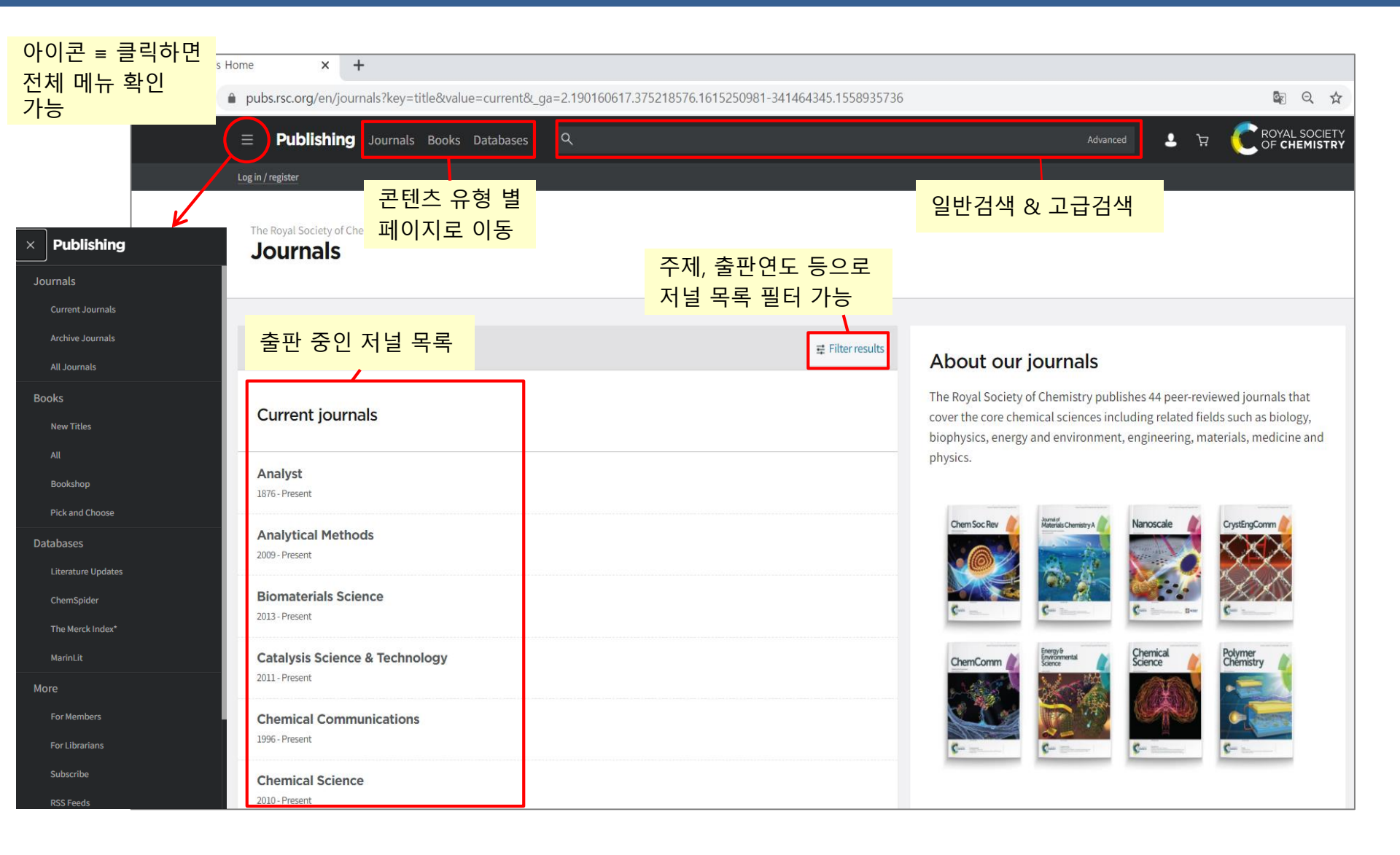

ROYAL SOCIETY OF **CHEMISTRY** https://pubs.rsc.org/

## 키워드 검색

| $\equiv$ <b>Publishing</b> Journals Books Databases                                                                                                    | Q Biomaterials Science                |                                                                 | Advanci          | بي 💄 ы              | C ROYAL SOCIETY<br>OF CHEMISTRY |
|----------------------------------------------------------------------------------------------------|---------------------------------------|-----------------------------------------------------------------|------------------|---------------------|---------------------------------|
| Log in / register                                                                                                    |                                       |                                                                 |                  |                     |                                 |
| Search results                                                                                                    | 키워드 검색<br>(아티클명, 타이틀명, 저자명, DOI, ISSN | I/ISBN 등)                                                       |                  | 검색어와 김<br>컬렉션       | 관련된                             |
| You searched for:<br>Keywords: Biomaterials Science                                                                                                    | 검색어와 연관된<br>저널 아티클 및 이북챕터 확인          | Best matche                                                     | es               |                     |                                 |
| All Ar<br>(16006) (:                                                                                                    | rticles Chapters<br>15180) (826)      | Biomaterials Science                                            | e Lectureship W  | inners (13 articles | )                               |
| Sort by relevance 🗸 🗸                                                                                                    |                                       | Biomaterials Science Emerging Investigators 2021 (45 articles)  |                  |                     |                                 |
|                                                                                                    |                                       | Biomaterials Science Recent HOT Articles (43 articles)          |                  |                     |                                 |
| 16006 items - Showing page 1 of 641 관련도                                                                                                    | <mark>- 순, 출판연도 순 정렬</mark> → 💦       | Biomaterials Science                                            | e Most Popular 2 | 2020 (30 articles)  |                                 |
| Editorial <b>News from the <i>Biomaterials S</i></b>                                                                                                    | <i>cience</i> editors                 | Search filter                                                   | 's 검색<br>출판      | 어와 연관<br>물의 저자,     | 된 아티클,<br>/발행연도,                |
| As <i>Biomaterials Science</i> enters its second year of publishing we take this opportunity to reflect on 2013 and look forward to the year ahead.                                                                                                    |                                       | FILTERS APPLIED<br>Content Type - all                           | 서널이동             | , 이북, 수사<br>가능      | 에 컬렉션으로                         |
| Biomaterials<br>Science     Biomaterials<br>Science     Biomaterials<br>Science       Image: Image: I |                                       | ARTICLE ACCESS<br>Open Access (2603)<br>AUTHOR<br>Wei Wang (59) |                  |                     |                                 |

### 고급 검색

#### **Advanced Search**

| EARCH FOR                                                                | <mark>텐츠 유형 선택</mark>     | <mark>( (저널 아티클 / 북 챕터)</mark>                                        |
|--------------------------------------------------------------------------|---------------------------|-----------------------------------------------------------------------|
| All RSC Content                                                          | Journal Articles 🔘 Boo    | ok Chapters                                                           |
| FULL TEXT<br>with all of the words<br>with the exact phrase              |                           | Full-text에<br><sup>wit</sup> 포함/제외되는<br>단어 혹은 문장 입력<br><sup>wit</sup> |
| REFERENCE SECTION O Include Reference Exclude Reference (r               | default) 참고:              | 문헌 검색<br>여부 선택                                                        |
| AUTHOR(S)<br>Family Name<br>e.g. Mills                                   | Given Name<br>e.g. Andrew | 저자명 입력<br>Add Author                                                  |
| OTHER DETAILS<br>Article/Chapter Title<br>e.g. Oxygen/Air Quality in Urb | an Environments           | Article/Chapter DOI<br>10.1039/ 아티클명/ 전<br>챕터명, DOI 입                 |
| PUBLICATION DATE                                                         | : Date                    | 출판연도 설정                                                               |
| Within the last                                                          | Months                    | ~                                                                     |
| ⊖ From                                                                   | Month Year                | to Months Vear                                                        |
| Find - 고급                                                                | 검색 설정 후<br>ind 큭린         |                                                                       |

#### 고급검색 Tip

#### **Advanced Search Tips**

#### Journal Articles / Book Chapters

The default search covers both journals and books content. To search only within journals or a single journal, select the option to 'Search for Journal Articles'. Separate search options are also available for book chapters.

#### Full Text / Keyword

Search phrase entered in this field will run a search across the full text of journals and books. The different search fields allow more complex searches to be run. Boolean Operators AND, OR and NOT (in capitals only) can be used while searching in the 'with all of the words' field. You can also use '+' (AND operator) and '-' (NOT operator).

#### Search within Reference Section

The default search does not search within the Reference Section of articles. To include reference sections in a search, select to 'Include Reference'.

#### Authors / Editors

Family Name = Surname. Given Name = First Name. You can include additional people using the "Add Author" link and the OR operator will be ded between these names.

#### Article / Chapter Title

Within a search of titles, Boolean Operators AND, OR and NOT (in capitals only) can be used. You can also use '+' (AND operator) and '-' (NOT operator).

#### **Publication Date**

The default is to search across all dates from 1841. To search for a date range choose the 'Select Date' option. There are two ways to specify a date range: within the last X months/weeks/years or by specifying start and end dates.

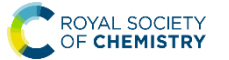

# 저널 페이지

| Chemical Society Reviews<br>Impact factor: 42.846   Issues per year: 24   Indexed in MEDLINE<br>최신 아티클 발행 이슈 아티클 보기 7<br>Recent Articles Published Issues Themed Collections                                                                                                    | 별 저자를 위한 아티클<br>가능 기고 관련 정보<br>About Chemical Society Reviews<br>The home of high impact reviews from across the chemical sciences.                                                                                                    |
|----------------------------------------------------------------------------------------------------|----------------------------------------------------------------------------------------------------|
| 67 items                                                                                                    | Submit your article       Image: Comparison of the second second se |
| strategies in nanomedicine         Mauro Sousa de Almeida, Eva Susnik, Barbara Drasler, Patricia Taladriz Blanco, Alke Petri-Fink and Barbara Rothen-Rutishauser         This review contributes to the current understanding of NPs cellular uptake and gives an overview about molecules, which can enhance or decrease cellular internalization of NPs. | Search this journal 저널 내 검색                                                                                                    |
| Nanoparticle endocytosis<br>Methods to study endocytosis HTML(웹사이트 상)                                                                                                    | Find an article     저널 내 아티클 검색       Year     Page     (출판연도 및       eg. 2021     eg. 45     60                                                                                                    |
| ・ hithibites<br>・ Genetic approaches<br>・ Genetic approaches<br>・ Genetic approaches<br>・ OF 티클 PDF<br>다운로드<br>Download PDF Article HTTML                                                                                                    | Find issues by year (1972 - Present)       연도 별 수록 Issue 보기         2021 - vol. 50       ✓         Issue 4, Page 2215 to 2894       ✓         Issue 3, Page 1471 to 2214       ✓                                                                                                    |
| a Tutorial Review Roadmap towards solar fuel synthesis at the water interface of liposome membranes                                                                                                    | Issue 2, Page 693 to 1470<br>Issue 1, Page 1 to 692                                                                                                    |
| Andrea Pannwitz, David M. Klein, Santiago Rodríguez-Jiménez, Carla Casadevall, Hongwei Song, Erwin Reisner, Leif<br>Hammarström and Sylvestre Bonnet<br>This tutorial review describes the physical-chemical aspects one must consider when building photocatalytic<br>liposomes for solar fuel production.                                                | Related journals 관련 저널<br>Royal Institute of Chemistry, Reviews (1968-197:<br>Quarterly Reviews, Chemical Society (1947-1971)                                                                                                    |
| Artikal<br>Rotocontexts                                                                                                    |                                                                                                    |

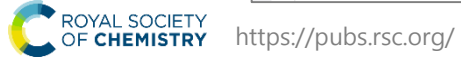

# 저널 페이지 - Alert 및 RSS Feeds 설정

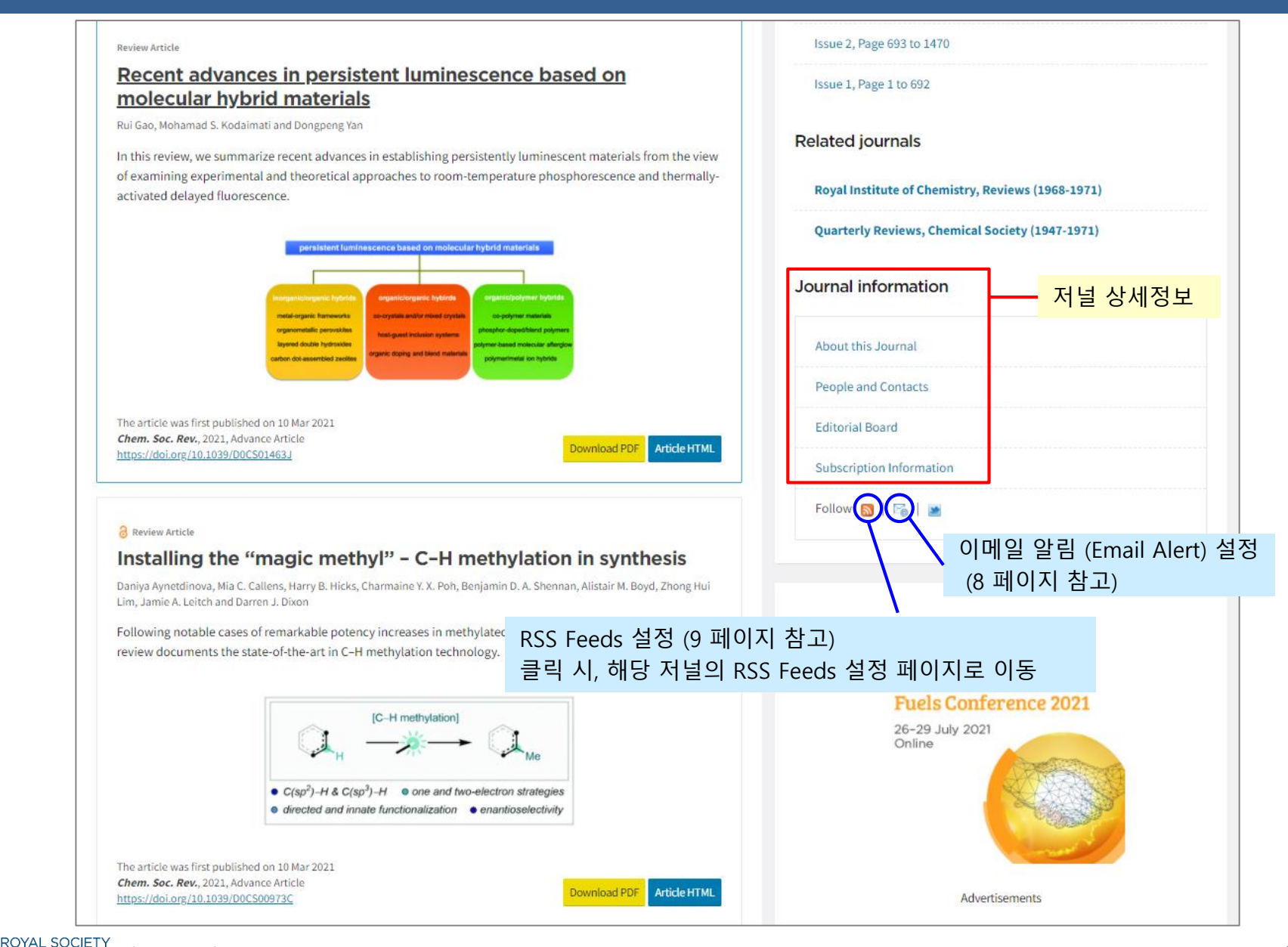

### 저널 페이지 – Email Alert 설정

|                                       | Г                                                                                                    | Email Alerts Service                                                                                                    |
|---------------------------------------|----------------------------------------------------------------------------------------------------|----------------------------------------------------------------------------------------------------|
| Journal information                   |                                                                                                    | Help us to only contact you with relevant emails and offers by using this form to manage your journal and other publication issue alerts (table of contents alerts) and your news alerts (most accessed articles, themed issues, journal news, call for papers and invitations). |
| About this Journal                    |                                                                                                    | Please complete your details below. Mandatory fields are marked with a *                                                                                                    |
| People and Contacts                   | 이콘 클릭 시<br>nail Alerts Service 페이지로 이동                                                                                                    | Amend existing email alerts If you have existing subscriptions to Royal Society of Chemistry email alerts, please click the button to amend your personal details, add or remove email alerts.                                                                                   |
| Subscription Information              | :ps://www.rsc.org/Publishing/Journ<br>:/forms/V5profile.asp                                                                                                    | Amend email alerts                                                                                                    |
| Follow 🔊 🕼 💌                          |                                                                                                    | Sign up for new email alerts                                                                                                    |
| * Alert 이란?                           |                                                                                                    | If you do not have existing subscriptions to Royal Society of Chemistry email alerts, please below to create an account.                                                                                                    |
| : 관심 있는 출판물의 를                        | 새로운 발행분 및 정보                                                                                                    | Email Address: *                                                                                                    |
| 이메일로 알려수는                             | 서비스                                                                                                    | Personal Details                                                                                                    |
| Se<br>동                               | curity Code에 적힌 6자리 숫자를<br>일하게 Enter Security Code에 입력                                                                                                    | Please complete some short details below so that we can personalise your alerts. 이용자의 정보 입력                                                                                                    |
| Submit the form                       |                                                                                                    | st Name: *                                                                                                    |
| Security Code:                        | 310639                                                                                                    | mame: *                                                                                                    |
| Enter Security Code: *                | (6 numbers)                                                                                                    | ect the email alerts you would like to receive.                                                                                                    |
| Data Protection:                      | For the purposes of data protection legislation, submitting this<br>will indicate you have opted in, and provided direct consent to<br>receive the email alerts you have selected. To find out more a<br>our commitment to confidentiality and data protection, please<br>our <b>Drivacy Policy</b> . | s page<br>about<br>see v Alerts: Table of contents alerts<br>ws Alerts: Most accessed articles, themed issues, journal news, call for papers and invition                                                                                                    |
| To submit your request:               | Subscribe                                                                                                    | urnal, Magazine and Database Alerts                                                                                                    |
|                                       |                                                                                                    | Issue Alerts News Alerts                                                                                                    |
|                                       | 설정 완료 후, Subscribe 클릭                                                                                                    | Analyst Analyst                                                                                                    |
|                                       |                                                                                                    | Analytical Methods                                                                                                    |
| ROYAL SOCIETY                         | oubs.rsc.org/                                                                                                    | Biomaterials Science 7                                                                                                    |
| • • • • • • • • • • • • • • • • • • • | ······································                                                                                                    | Catalysis Science & Technology                                                                                                    |

## RSS Feeds 설정

\* RSS Feed란?

: Alert Service의 일종으로 웹 상에서 실시간으로 새로운 발행분의 정보를 확인 가능

\* RSS Feeds 설정 페이지

https://pubs.rsc.org/en/ealerts/rssfeed

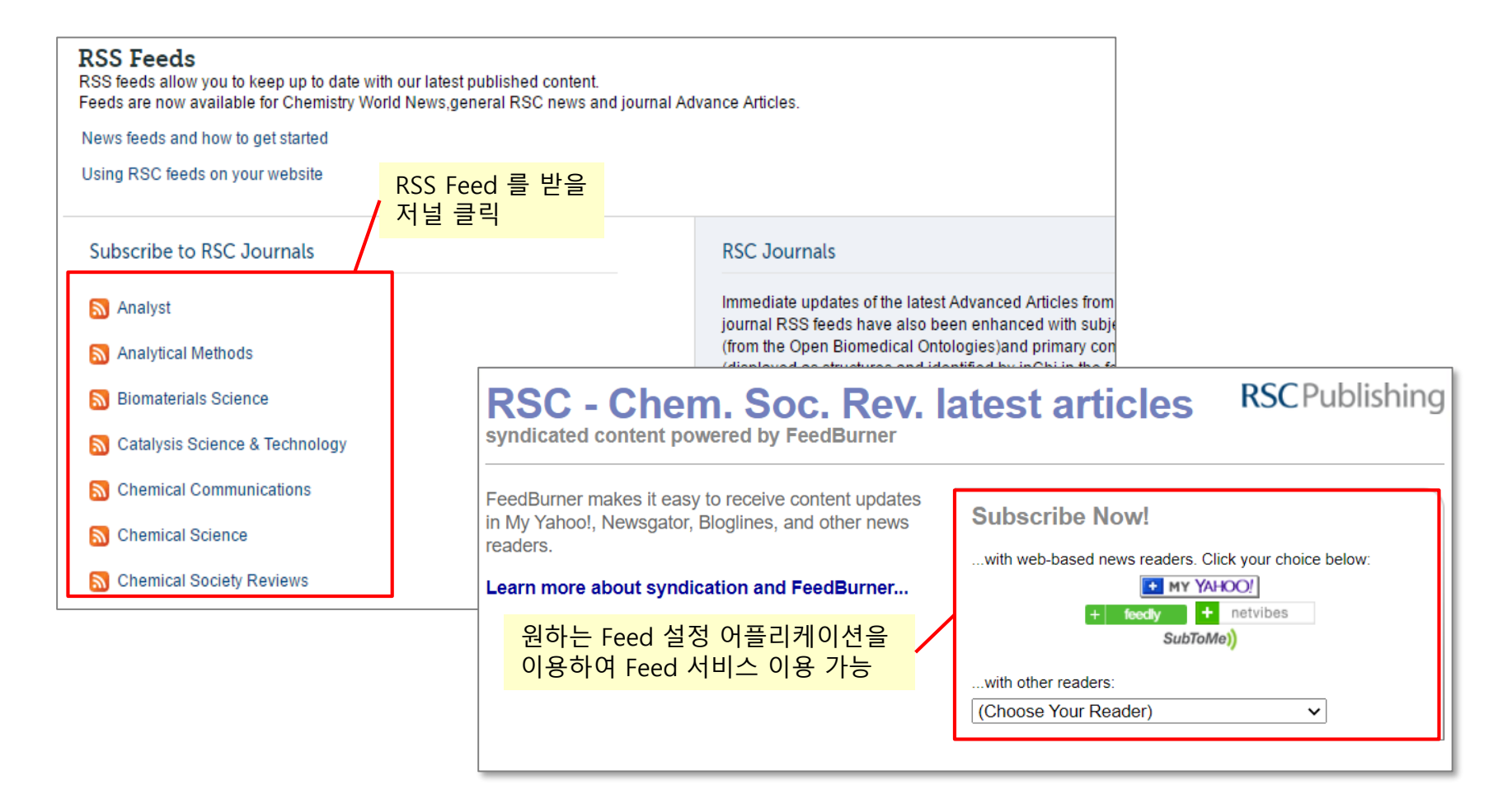

C ROYAL SOCIETY OF CHEMISTRY https://pubs.rsc.org/

## 아티클 페이지

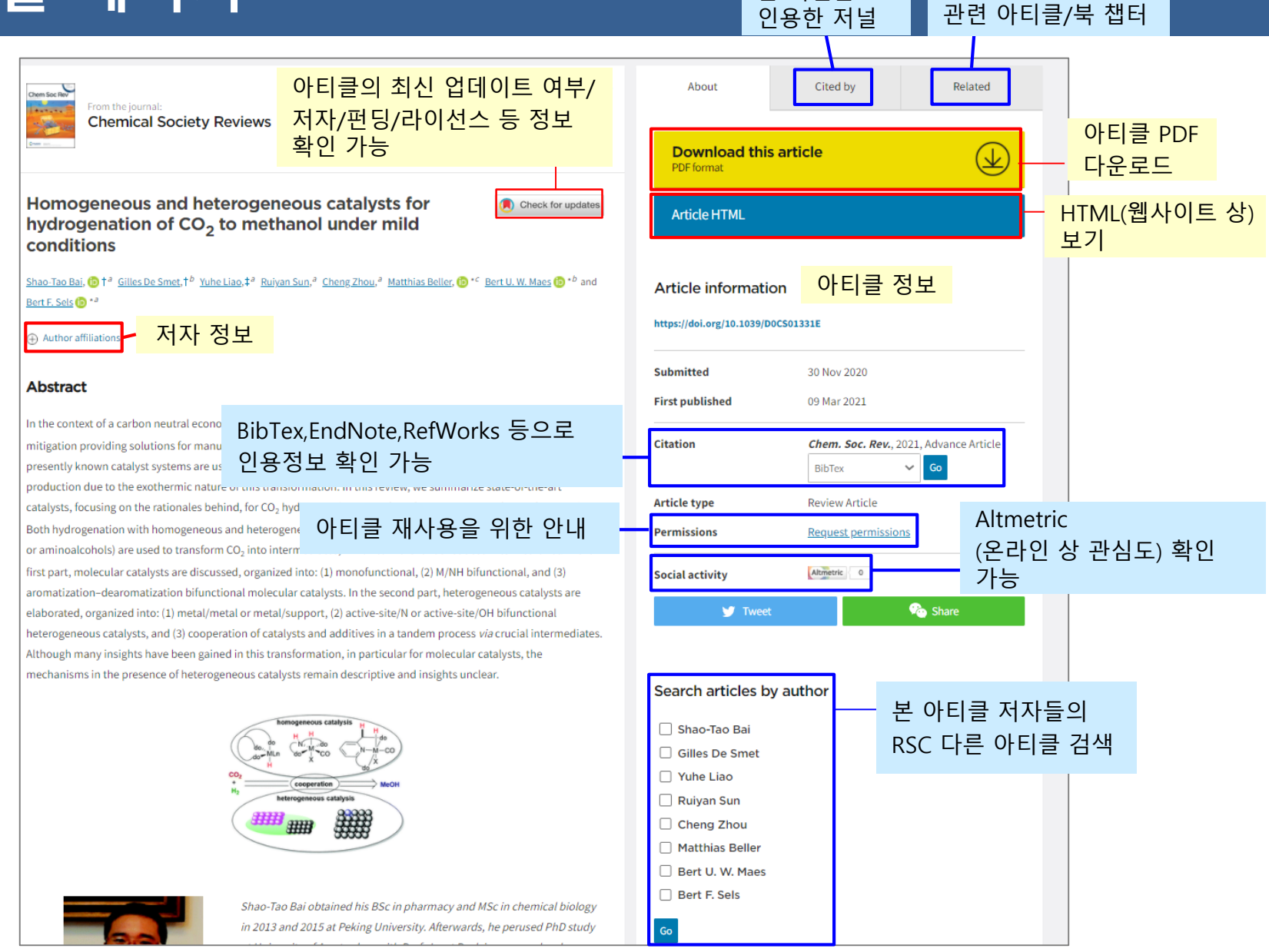

본 저널을

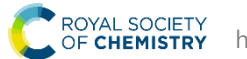

### Altmetric

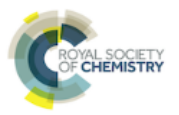

Article Metrics

7 What is this page? I Embed badge Share

### Chiral phosphoric acid catalysis: from numbers to insights

Overview of attention for article published in Chemical Society Reviews, January 2018

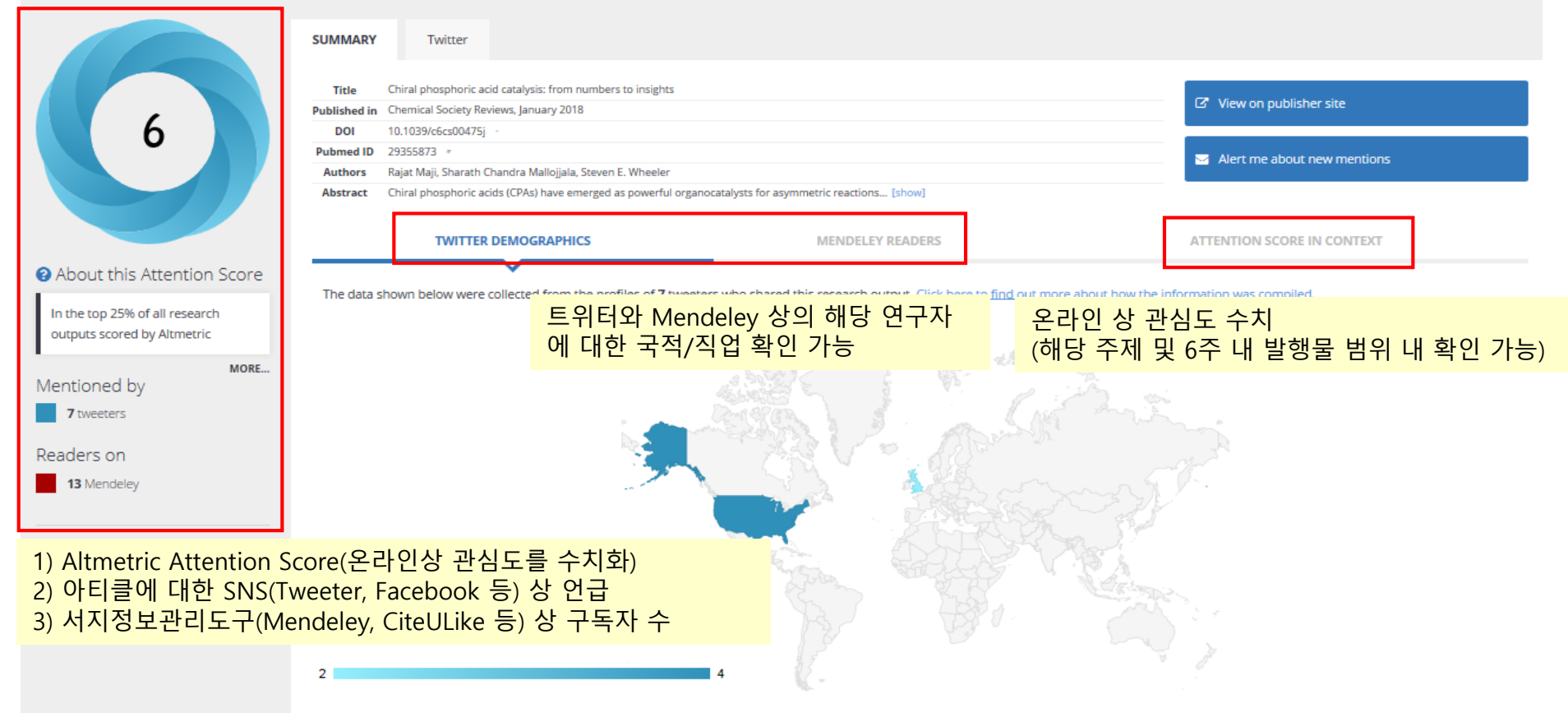

#### **Geographical breakdown**

Demographic breakdown

| Country        | Count | As % | Туре                  | Count | As % |
|----------------|-------|------|-----------------------|-------|------|
| United States  | 4     | 57%  | Members of the public | 4     | 57%  |
| United Kingdom | 2     | 29%  | Scientists            | 2     | 29%  |

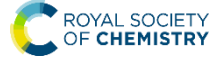

### Books

| = Publishing Journals Books Databases Q                                                                                                    | Advanced 💄 💬 🢽 ROYAL SOCIE                                                                                                    |
|----------------------------------------------------------------------------------------------------|----------------------------------------------------------------------------------------------------|
| Network access provided by: EBSCO                                                                                                    |                                                                                                    |
| The Royal Society of Chemistry's <b>BOOKS</b>                                                                                                    | 기관 접속 또는 RSC 개인 계정 로그인 시,<br>모든 eBook의 첫 번째 챕터는 무료로 이용 가능                                                                                                    |
| Rew titles                                                                                                    |                                                                                                    |
| 125 books - Showing page 1 of 4         A Practical Guide to Guasi-elastic Neutron Scattering                                                                       | < > Information for authors and editors ☑<br>eBook 저자 및 편집자 정보                                                                                                    |
| ISBN: 978-1-78801-262-1                                                                                                    |                                                                                                    |
| Adhesion Science : Edition 2<br>ISBN: 978-1-78801-888-3                                                                                                    | BOOKSEIIErS<br>From authoritative monographs to educational textbooks and informative<br>popular science titles, our high-quality books are valuable references for                         |
| Advanced Diffusion Encoding Methods in MRI                                                                                                    | students, researchers and scientists in academia and industry.                                                                                                    |
| Advanced Fragmentation Methods in Biomolecular Mass Spectrometry : Probin<br>Higher Order Structure with Electrons, Photons and Surfaces<br>ISBN: 978-1-83916-104-9 | ing Primary and                                                                                                    |
| Advanced Mass Spectrometry-based Analytical Separation Techniques for Pro<br>Metabolome (Coming Soon)<br>ISBN: 978-1-83916-163-6                                    | obing the Polar         Propose a book           If you have an idea for a book, please read through the following information and guidelines on how to submit a book proposal to the Royal |
| All-carbon Composites and Hybrids (Coming Soon)                                                                                                    | Society of Chemistry.  Propose a book                                                                                                    |
| Ambipolar Materials and Devices                                                                                                    |                                                                                                    |

# Book 페이지

| Marine Polluti<br>Marine Polluti<br>Editors: R E Hester, R<br>Editors: R E Hester, R | i <b>on and Human Health</b><br>M Harrison                    |                                                                                                    |  |
|--------------------------------------------------------------------------------------|---------------------------------------------------------------|----------------------------------------------------------------------------------------------------|--|
| ⊕ Preliminary content 문, 핀                                                           | minary content 클릭 시 속표지, 서<br><sup>편</sup> 집자, 기여자 정보 등 보기 가능 | Buy hardback<br>£65.00 *                                                                                                    |  |
| Chapter 1<br>Marine Environment and<br>J. Icarus Allen                               | d Human Health: An Overview                                   | * Exclusive of taxes<br>This book contains 182 pages.<br>ISBN 확인, 인용정보 다운로                                                                                                    |  |
| Pages 1 - 24                                                                         | 챕터 PDF 다운로드 Download PDF                                      | Publication details                                                                                                    |  |
| Chapter 2                                                                            |                                                               | http://dx.doi.org/10.1039/9781849732871                                                                                                    |  |
| Waterborne Pathogens                                                                 |                                                               | Print publication date: 29 Sep 2011                                                                                                    |  |
| Jill R. Stewart, Lora E. Fleming, Jay M. Flei                                        | isher, Amir M. Abdelzaher and M. Maille Lyons                 | Copyright year: 2011                                                                                                    |  |
| Pages 25 - 67                                                                        | Download PDF                                                  | Print ISBN: 978-1-84973-240-6                                                                                                    |  |
|                                                                                      |                                                               | PDF eISBN: 978-1-84973-287-1                                                                                                    |  |
| Chapter 3<br>Estuarine and Marine Po                                                 | llutants                                                      | Citation: BibTex 🖌 Go                                                                                                    |  |
| James W. Readman,, Eniko Kadar, John A                                               | A. J. Readman and Carlos Guitart                              |                                                                                                    |  |
| Pages 68 - 94                                                                        | Download PDF                                                  | About this book                                                                                                    |  |
| <sup>Chapter 4</sup><br>Harmful Algal Blooms                                         | 이북 및 저자 정보                                                    | There is growing concern about the state of the world's oceans. The rapid growth of human populations in coastal regions has led to increasing dependence on marine resources. Beneficial features related to food supply and life style need to be balanced against the hazards |  |

### **Databases**

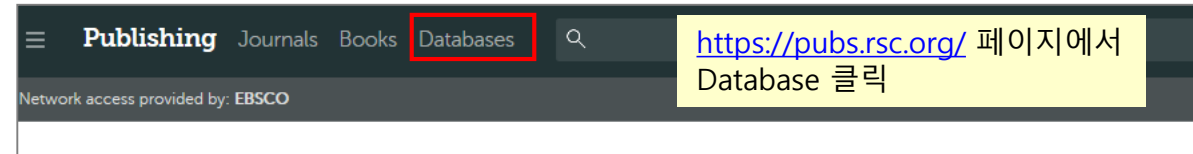

#### The Royal Society of Chemistry's Journals, Books and Databases

#### Literature updating services (Gold Package 구독 기관 이용 가능) https://www.rsc.org/journals-books-databases/databases-literature-updates/

#### Literature updating services

#### Analytical Abstracts $\ominus$

For coverage of the latest techniques and applications. The premier current awareness and information retrieval service for analytical scientists

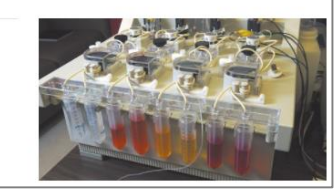

#### Natural Product Updates \ominus

Keep current with the latest developments in natural product chemistry. Set up personalised alerts to get the latest research direct to your inbox.

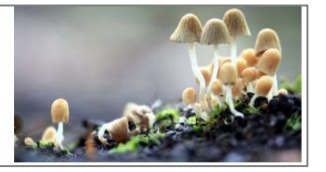

#### Synthetic Reaction Updates $\ominus$

Keep up to date with the latest developments in synthetic organic chemistry. Browse or search recent reactions and create custom email alerts based on your research interests

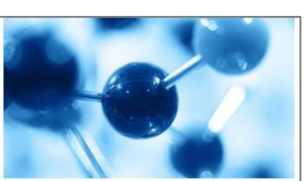

#### **Discontinued products**

These products have been discontinued. Access to the historical content is available to subscribers of Synthetic Reaction Updates.

#### Catalysts & Catalysed Reactions $\ominus$

Graphical abstracts of advances in catalysis, including reaction schemes. Entries indexed by catalyst class, reaction, reactant, catalyst and product.

#### Chemical Hazards in Industry \ominus

Health and safety issues surrounding chemicals encountered in the chemical and related industries.

#### Methods in Organic Synthesis $\ominus$

Graphical abstracts of advances in organic synthesis, including reaction schemes. Entries indexed by reaction, reactant, reagent and product.

#### Laboratory Hazards Bulletin $\ominus$

Comprehensive coverage of hazards encountered by laboratory workers. Includes waste management, occupational monitoring and legislation.

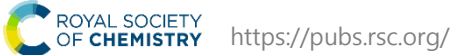

## ChemSpider (무료)

#### ChemSpider : 화학자 커뮤니티를 위한 RSC의 고유 화학구조 검색 DB

https://www.chemspider.com/

5) 모바일 서비스 제공

- 1) 1 억 개 이상의 화합물 구조 제공
- 2) 텍스트와 화합물 구조의 빠른 검색
- 3) 데이터 누적(Deposition) 및 보존(Curation)
- 4) Daily Update (데이터 및 링크)

Home About us Web APIs Help . Sign in

### ChemSpider Search and share chemistry

Advertisement

Search ChemSpider

ROYAL SOCIETY OF CHEMISTRY

Q

A second second

For medical information relating to Covid-19, please consult the World Health Organisation or local healthcare provision.

Simple Structure Advanced History

### Search ChemSpider

| Matches any text strings used to<br>Search<br>Systematic Name, Synonym, Tra                             | describe a molecule.<br>de Name, Registry Number, SMILES, I                 | InChl or CSID 💡                                                                        | Q                                                                                                   | Unbelievably<br>Sensitive,<br>Remarkably<br>Reliable<br>Agilent 6495C |                          |
|----------------------------------------------------------------------------------------------------|-----------------------------------------------------------------------------|----------------------------------------------------------------------------------------|----------------------------------------------------------------------------------------------------|-----------------------------------------------------------------------|--------------------------|
| What is ChemSpider?                                                                                     | Search by chemical names                                                    | Search by chemical structure                                                           | Find important data                                                                                 | LC/TQ system                                                          |                          |
| ChemSpider is a free<br>chemical structure<br>database providing fast                                   | <ul> <li>Systematic names</li> <li>Synonyms</li> <li>Trade names</li> </ul> | <ul> <li>Create structure-based<br/>queries</li> <li>Draw structures in the</li> </ul> | <ul> <li>Literature references</li> <li>Physical properties</li> <li>Interactive spectra</li> </ul> | **                                                                    | gilent   Trusted Answers |
| text and structure search<br>access to over 100 million<br>structures from hundreds<br>of data sources. | Database identifiers                                                        | <ul><li>web page</li><li>Use structure files from your computer</li></ul>              | Chemical suppliers                                                                                  | Spotlight                                                             |                          |

### RSC Education (무료)

ROYAL SOCIETY Members' area | Support us RSC Education : 화학분야 교수와 학생들을 위한 교육자료 제공 OF CHEMISTRY https://edu.rsc.org/resources COVID-19 Membership & professional Policy & Journals, books & Teaching 8 News & Locations & perspectives database events contacts response community ROYAL SOCIETY OF CHEMISTRY https://www.rsc.org/ 에서 Education website Teaching & learning → Education website 클릭 Education Post-lockdown teaching support Inspiring your teaching and learning 1 am a ... > **Resources** ~ Education in Chemistry **Teach Chemistry** Teacher PD 🗸 Enrichment ~ 1 T Events

HOT TOPIC: Post-lockdown teaching support - resources for heading back to the classroom during the Covid-19 pandemic

### Resources

Browse our wealth of support for teaching primary, secondary and higher education students

#### New resources

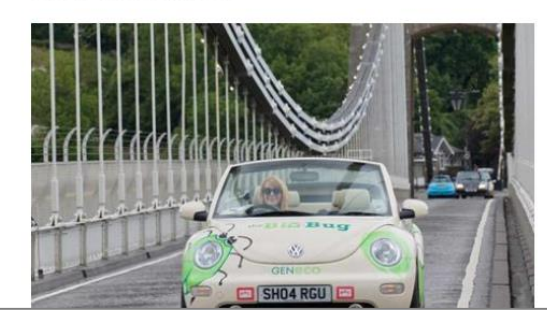

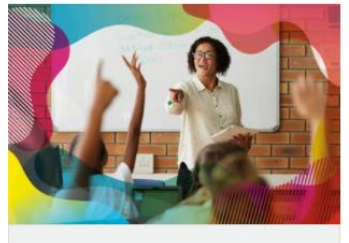

**Primary** Free classroom resources, videos and experiments to

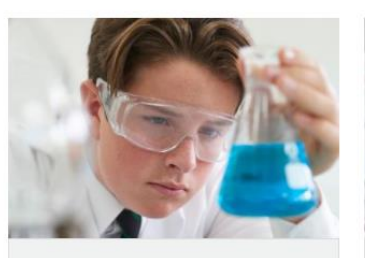

Secondary Over 1000 resources that save time, spark excitement and

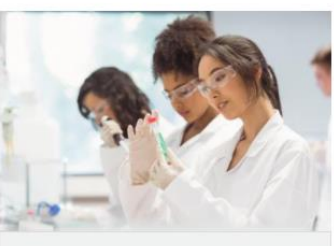

Higher education Support your students with the skills they need to succeed at

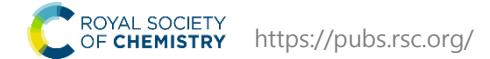

### Journals highlights

### RSC 저널에 실린 주요 연구 내용 소개

https://www.rsc.org/news-events/journals-highlights/

<u>https://www.rsc.org/</u>에서 News & event → Journals Highlights 클릭

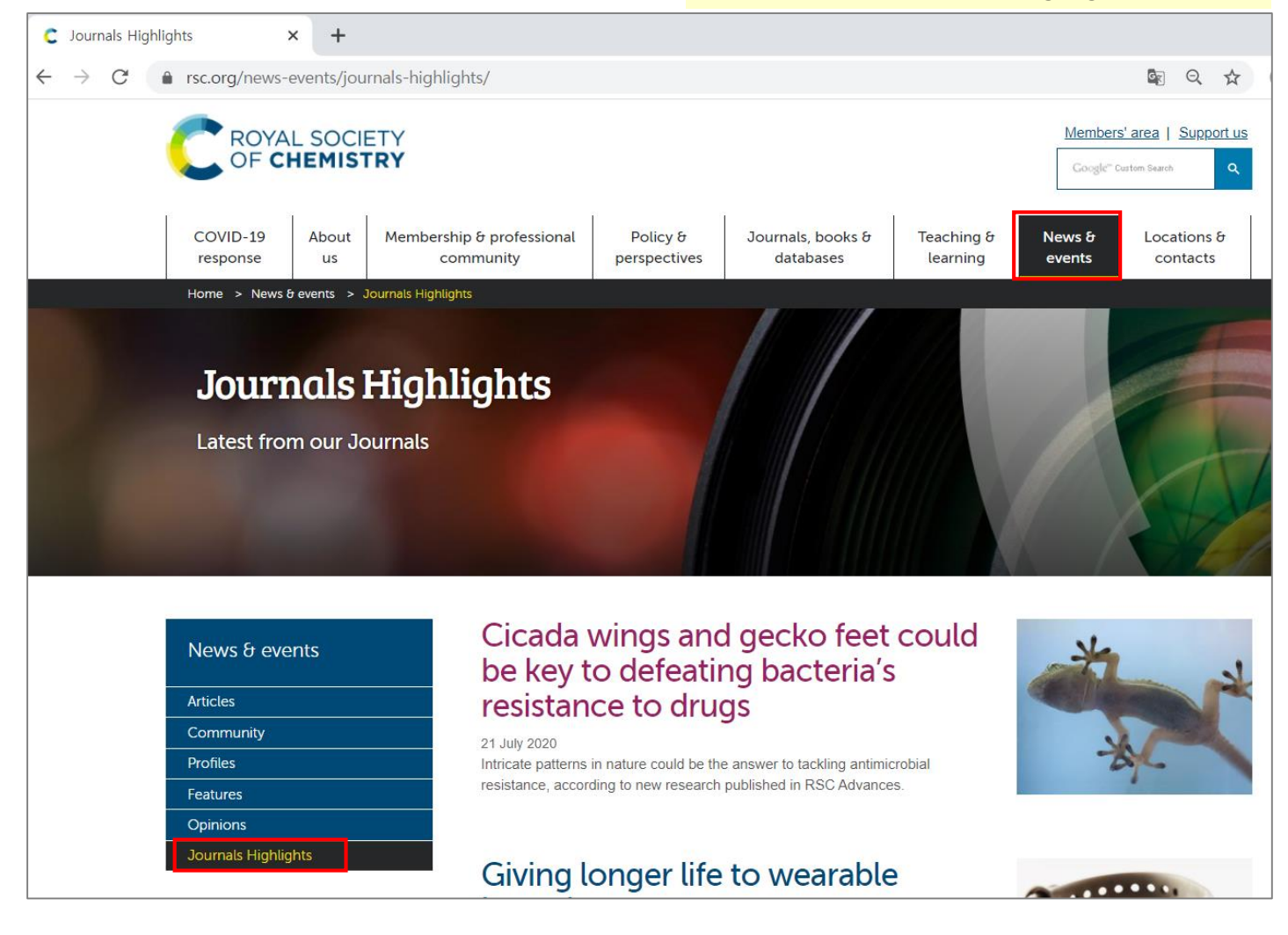

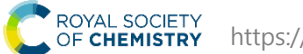

# RSC 계정 등록

| C User login for RSC Publishing × +                                                                          |                                                                                                    |
|----------------------------------------------------------------------------------------------------|----------------------------------------------------------------------------------------------------|
| ← → C                                                                                                    | Sec. 22                                                                                                    |
| = <b>Publishing</b> Journals Books Databases Q                                                               | Advanced                                                                                                    |
| Log in / register                                                                                            |                                                                                                    |
| Login                                                                                                    | 메뉴 상단에 Log in/register<br>또는 아이콘 클릭하면<br>로그인 페이지로 이동                                                                                  |
| Log in with your Member, Subscriber or RSC Select Account Account username Account password                  | Sign in with your FREE Royal Society of Chemistry<br>publishing personal account.<br>This account only allows access to free content. |
| Log in Forgotten Member ID or password?                                                                      | Username Password                                                                                                    |
| Log in via your home institution<br>Access is provided using the Shibboleth federated identification method. | Don't have a FREE Royal Society of Chemistry publishing personal account?                                                             |
| Find my institution >                                                                                        | Register 클릭하여 계정 등록                                                                                                    |

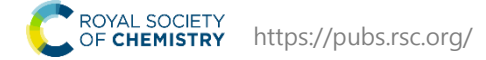

# RSC 계정 등록

| Username은<br>문자로 시작해야 하며,<br>공백을 포함할 수 없음.                                                                                                    | PERSONAL<br>PROFESSIC          | DETAILS : 개인 정보 입력<br>)NAL DETAILS : 소속 분야 및 기관명 입력                                                                                                    |
|----------------------------------------------------------------------------------------------------|--------------------------------|----------------------------------------------------------------------------------------------------|
| ■ Publishing Journal T C T 포임 가능 Usin/register T C T 포임 가능 Usin/register                                                                                                    | PERSONAL DETAILS               | SECURITY CHECK                                                                                                    |
| Register for a free publishing personal account                                                                                                    | First name                     | 클릭 후, 요청내용 확인                                                                                                    |
|                                                                                                    | Last name                      | Please tick this box to acknowledge that:                                                                                                    |
| Please fill in the following fields to register.                                                                                                    |                                | <ul> <li>You have read, understood and accept the <u>terms and conditions</u>.</li> <li>We need to collect and manage your personal data in order to provide this service. Our <u>privacy statement</u> explains how we do this.</li> </ul>                                                                                                    |
| USER ACCOUNT                                                                                                    | Email address                  | 이용약과 확인 후 클릭                                                                                                    |
| Username Username should start with a letter and can include numbers and the following special characters: underscore (_), hyphen (-), period (.), and the at symbol (@). Username cannot include space(s). Password                                     | Country<br>-Select-            | You like to receive information from the Royal Society of Chemistry about our other activities, products and services? You can <u>opt out at any time</u> .                                                                                                    |
| Password should be minimum of 6 and maximum of 20 characters. Password should include at least one alphabet or numeric character and may include letters, numbers, and me following special characters: e.g. underscore (_), hyphen (-), period (.), and | PROFESSIONAL DE<br>Work sector | FAILS       Note: This will override any previous contact preference you may have set on other Royal Society of Chemistry accounts.         Yes, please keep me informed                                                                                                    |
| the at symbol (@). Password cannot include space (s).  Retype password                                                                                                    | -Select-<br>Organisation       | No thanks       RSC 안내 이메일 수신을 원하면         Image: Comparison of the sector of the sector |
|                                                                                                    |                                |                                                                                                    |
| Password는 죄소 6자, 죄대 20자여야 함                                                                                                    |                                |                                                                                                    |
| 최소 하나 이상의 알파벳 또는 숫자를 포함해야 하고, 공박<br>문자, 숫자 및 특수문자[예: 밑줄(_), 하이픈(-), 마침표(.), at                                                                                                    | 백을 포함할 수<br>: 기호(@)] 포함        | 값음<br>가능 정보 입력 완료 후 Register 클릭                                                                                                    |
|                                                                                                    |                                |                                                                                                    |
| ROYAL SOCIETY                                                                                                    | 등<br>0                         | ·록한 이메일로 RSC에서 계정확인 이메일 발송<br> 메일 내 계정확인 링크를 클릭하면 계정 등록 완료                                                                                                    |

ROYAL SOCIETY OF **CHEMISTRY** https://pubs.rsc.org/

# RSC 관외 접속

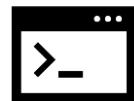

도서관 홈페이지 접속 후 교내 이용자 로그인 →

도서관 홈페이지에서 RSC 검색 또는 브라우징하여 <u>https://pubs.rsc.org/</u> 에 접속

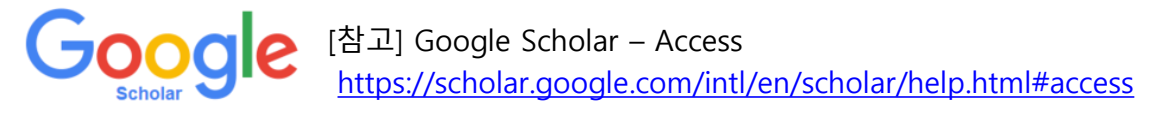

Google CASA (Campus Activated Subscriber Access)

- CASA는 구글 스콜라에서 색인된 모든 저널 기사에 대해 자동으로 활성화
- 이용자가 캠퍼스 내 또는 Proxy, VPN 등을 통해 기관의 네트워크에 연결된 상태로 Google Scholar에서 기관이 구독하는 RSC 아티클을 이용하면, 자동으로 Google CASA 연결이 생성되며, 이후 30일 동안 관외에서도 기관이 구독하는 저널 아티클에 액세스 가능
- 연결이 만료된 경우, 다시 기관 네트워크에 연결된 상태에서 Google Scholar를 통해 RSC 아티클을 이용하여 연결을 활성화 가능

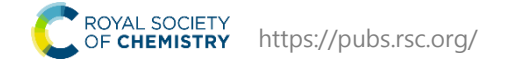

# RSC 관외 접속

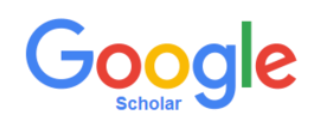

#### Google Scholar에서 설정 클릭

#### 라이브러리 링크에서 소속 기관명을 검색하여 선택 후 저장

| ◆ Google 학술 검색 × +                                | 🔶 Googi                                 | jle 학술 검색 설정 🗙 🕂                                                                                                    |
|---------------------------------------------------|-----------------------------------------|----------------------------------------------------------------------------------------------------|
| ← → C                                             | $\leftarrow$ $\rightarrow$              | C 🔒 scholar.google.com/scholar_settings?hl=ko&as_sdt=0,5#2                                                                      |
|                                                   | ≡ G                                     | oogle 학술검색                                                                                                    |
| <ul> <li>♥ 내프로필</li> <li>♥ 내서재</li> </ul>         | · 하숙검색 ◆ 설                              | 정                                                                                                    |
| · · · · · · · · · · · · · · · · · · ·             |                                         | 색결과 다음 라이브러리 액세스 링크 표시(최대 5개 라이브러리까지 선택):<br>어                                                                                  |
| 조 동계         ● 요즘 언어                              | Q 라이<br>러<br>거 ○ 한국이 월 내                | 이브러리 링크 Q Q                                                                                                    |
| <ul> <li>♀ 설정</li> <li>COVID-19에 관한 기사</li> </ul> |                                         | ~ 일반적으로 도서관의 자료를 온라인으로 이용하기 위해서는 해당 도서관의 회원이어야 합니다. 도서관 비밀번호를                                                                   |
| CDC NEJM JAMA<br>Nature Science Elsevier          | Lancet Cell BMJ<br>Oxford Wiley medRxiv | 사용하여 로그인하거나, 학교 캠퍼스 내 컴퓨터를 사용하거나, 브라우저에서 도서관 프록시를 사용하도록 설정해야<br>할 수 있습니다. 도움이 필요하면 해당 도서관 웹사이트를 방문하거나 도서관 사서에게 문의하시기 바랍니다.<br>- |
| 거인의 어깨에 올라서서 더 넓                                  | 은 세상을 바라보라 - 아이작 뉴턴                     | 저장 취소                                                                                                    |
|                                                   |                                         | 설정을 유지하려면 <b>쿠키를</b> 사용하도록 설정해야 합니                                                                                              |

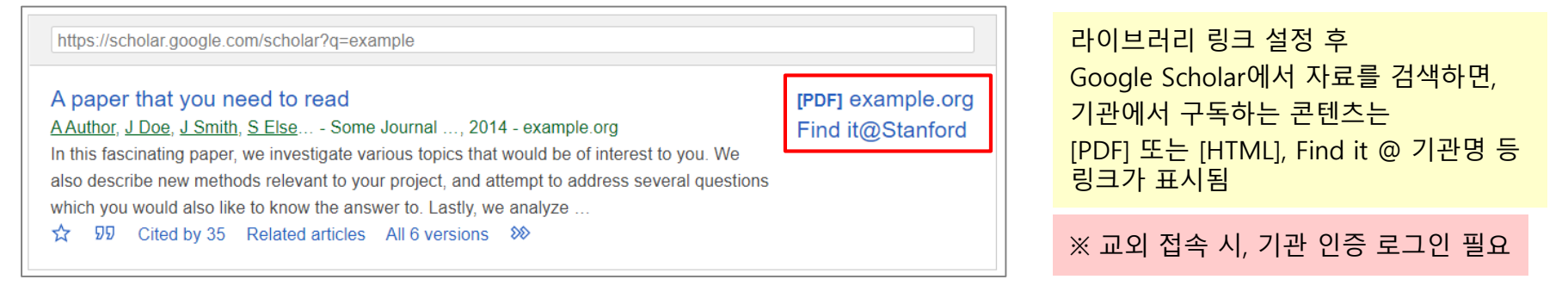

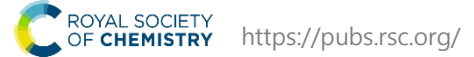

# RSC 모바일서비스 이용안내

- **1) 모바일 사이트 URL :** <u>https://pubs.rsc.org/</u>
   2017년 10월부터 어플리케이션이 아닌 사이트 접속을 통한 모바일 서비스 제공
- 2) 이용방법 :
  - 관내 접속: 관내 IP 대역 내에서 이용할 경우, https://pubs.rsc.org/ 페이지로 바로 접속하여 이용
  - 관외 접속: 기관의 Shibboleth 또는 OpenAthens 인증, 프록시 서버로 접속

### 3) 모바일 서비스 특징

- 모바일 브라우저에 최적화된 디스플레이
- 구독 중인 출판물 및 최신발행 무료저널 이용 가능
- HTML 및 PDF 형태의 원문 저장 및 보기(오프라인 작업 가능)
- Email, Twitter, Facebook를 통한 아티클 전송 및 공유

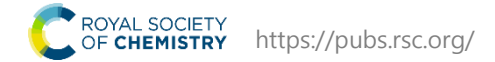

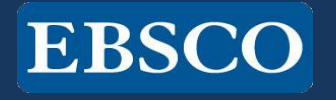

### 감사합니다.

### www.ebsco.co.kr

### Tel: 02-598-2571